# **CAM User Guide** (Conditional Access Module)

#### 1. Installation

#### **1.1 Instructions**

- Please read this User Guide before using the CAM.
- DO NOT open the CAM case without the guidance of a professional technician. The CAM will be damaged.
- DO NOT pour liquids on or inside the CAM. If liquids enter the interior of the CAM, unplug the TV or STB.
- Please insert the CAM into the TV or STB in the dedicated slot. Only remove the CAM if necessary.
- Please ensure that all cables are connected correctly, including the antenna cable and video cable.

# **1.2 Installation Process**

Insert the CAM into the TV or STB correctly. Follow the illustration below.

If you have inserted the CAM correctly, initialization information will appear on the screen.

**Note:** After the correct initialization of the CAM, please refer to the TV manual to install digital channels. For more information, read the TV manual.

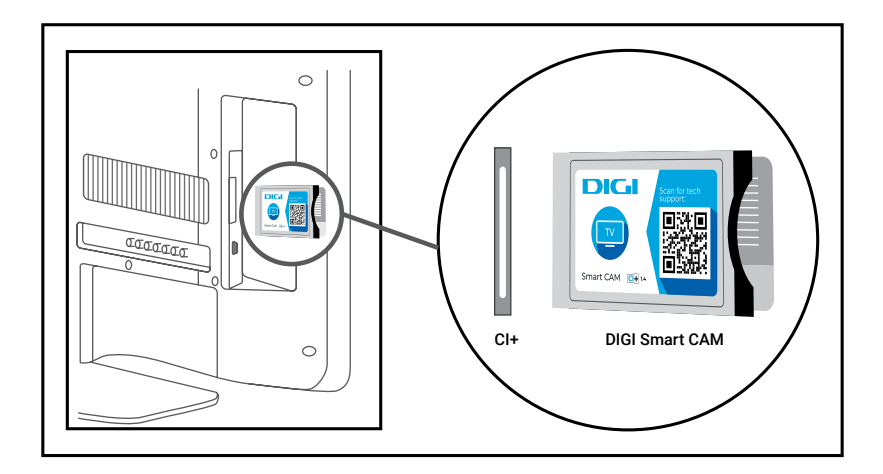

# 2. Functionality

# 2.1 Service Decryption

After the activation of the Cloaked CA CAM (Conditional Access) by the operator, you will have access to encrypted channels.

# 2.2 Error Banners

Error banners may appear on the screen, for example, you are not authorized to view a certain channel, etc. These banners help the user and operator identify and resolve the error. Examples of errors are listed below:

| Error Banner                                      | Comment                  |
|---------------------------------------------------|--------------------------|
| E600-0 The STB cannot currently view this channel | CAM is not active.       |
| E016-0 No permission to view this channel         | No authorization in CAM. |
| E017-0 No valid sector found                      | CAM activation failed.   |
| E018-0 Package blocked                            | Package blocked in CAM.  |
| E030-0 Currently, this channel cannot be viewed   | Key mismatch.            |

Note: If an unknown error code appears, contact the customer relations department.

#### 2.3 Messages

The operator can send notifications or information to the user via message or email. The CAM can receive, display, or save the message.

# 2.4 CA Menu Description

If you want information about CA, please follow the TV guide recommendations. CA information includes the status of Irdeto conditional access, CAM settings, Text Messages, and language.

#### Irdeto CA Status

Universal Client Status: Irdeto Information Cloaked CA, capabilities, etc.

Service Universal Client Status: Information about current services, including the EMM service and the status of service decryption.

Loader Status: Information about software update, loader version, signature info, etc. Package Status: Information about CAM rights.

# CAM Settings

CAM Info: Information about CAM. The information is useful when you have technical issues or when calling the customer relations department.

CI Plus Info: CI Plus registration information.

CAM Software Update: CAM software update if necessary.

Factory Reset: Option to reset the CAM to default values.

# Text Messages

Keep received messages and emails.

#### Language Selection

Language selection option: English, Dutch, French, German, Italian, Portuguese, Romanian, Spanish.

**Note:** For maintenance or error resolution, software updates will be performed. The operator may send information messages that a software update is necessary. Please follow the instructions in the message.

For more information, please access: https://tv.digi.online

Or scan the QR code:

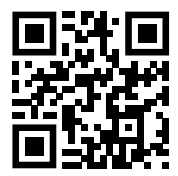